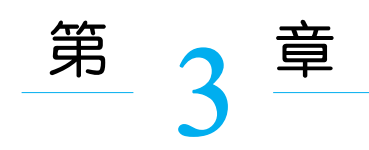

## C源程序的编译、连接和运行

一个 C 源程序必须经过编译、连接,生成.exe 可执行文件后才能运行。现以图 2.5 所示的 hello 程序为例,说明程序的编译、连接、运行过程:单击菜单"生成"→"生成解决方案",或者按下快捷键 F7,该程序将被编译,并连接生成可执行文件。输出窗口显示该过程的详细 信息,如图 3.1 所示。可以看出,文件 hello.cpp 被编译,并连接生成可执行文件 hello.exe。窗口最后一行表明程序生成成功,没有错误。

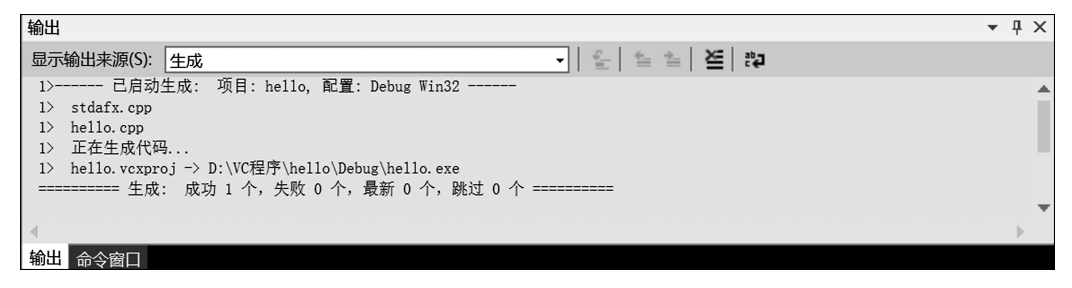

## 图 3.1 输出窗口

如果程序生成成功,单击菜单"调试"→"开始执行(不调试)",或者按下快捷键 Ctrl+ F5 运行程序,此时屏幕弹出控制台窗口,并显示 Hello World 等信息。注意,"请按任意键 继续…"不是程序执行的结果,是 Visual Studio 2013 环境为方便用户查看结果而附加的,此 时,用户按键盘任意按键即可关闭该窗口,如图 3.2 所示。

| C:\WINDOWS\system32\cmd.exe | - | ×   |
|-----------------------------|---|-----|
| Hello World<br>法按任音键继续      |   |     |
| η以∐忌硬继续, ■                  |   | - 1 |
|                             |   |     |
|                             |   |     |
|                             |   |     |
|                             |   |     |

## 图 3.2 程序运行结果

Visual Studio 2013 为了方便用户操作,会自动检测可执行文件是否为最新文件,如果 代码改变后运行程序,会提示用户是否需要重新编译,如图 3.3 所示,单击"是",则重新编译 代码并运行;单击"否",则不进行编译,运行上次编译成功的程序。 程序设计基础(C语言)习题集与实验指导(第3版)

| Microsoft Visual Studio | × |
|-------------------------|---|
| 此项目已经过期(1):             |   |
| hello - Debug Win32     |   |
|                         |   |
|                         |   |
|                         |   |
|                         |   |
|                         |   |
|                         |   |
| 是(Y) 否(N) 取消            |   |
| □不再显示此对话框(D)            |   |

图 3.3 重新编译对话框

如果新建项目采用的是建立空项目的方式,若按上述方式编译运行程序,则会出现错误。用户可在输出窗口看到错误的具体内容是 error C4996: 'scanf': This function or variable may be unsafe,其含义为 scanf 为不安全函数。其原因是 scanf 在实际应用中会有内存溢出风险,不允许使用,但对于初学者而言,可以通过设置忽略此错误。具体方法:选择菜单"项目"→"project1 属性",将会弹出属性对话框,在其左边树形结构中单击选择"配置属性"→C/C++,将其右侧选项"SDL 检查"设置为"否",如图 3.4 所示。

| project1 属性页                                                                                                    |                                                                                                    |                   |                                                                    |                  | ?       | ×  |
|----------------------------------------------------------------------------------------------------|----------------------------------------------------------------------------------------------------|-------------------|--------------------------------------------------------------------|------------------|---------|----|
| 配置(C): 活动(Debug)                                                                                                    | ~                                                                                                    | 平台(P):            | 活动(Win32)                                                          | ~                | 配置管理器(( | D) |
| <ul> <li>▲通用属性<br/>引用</li> <li>4 配置属性<br/>常规<br/>调试<br/>VC++目录</li> <li>▶ C/C++</li> <li>▶ 位欠++</li> <li>● 清单工具</li> <li>▶ XML 文档生成器</li> <li>▶ 消章工具</li> <li>▶ XML 文档生成器</li> <li>▶ 当成信息</li> <li>▶ 生成事件</li> <li>▶ 自定义生成步骤</li> <li>▶ 代码分析</li> </ul> | 附加包含目录<br>其他 #using 指令<br>调试信息格式<br>公共语言运行时运<br>使用 Windows 逆<br>取消显示启动版构<br>警告等级<br>将警告视为错误<br>SDL 检查<br>多处理器编译 | 2持<br>行时扩展<br>2标志 | 用于"编辑并继续"的程序<br>是 (/nologo)<br>等级 3 (/W3)<br>否 (/WX-)<br>否 (/sdl-) | <b>奴据库 (/ZI)</b> |         | ~  |
|                                                                                                    | SDL 检查<br>安全开发生命周期(SI                                                                                           | DL)建议的其           | 他检查;包括启用其他安全代码生                                                    | E成功能并启用额外        | 卜的安全相关警 | 告  |
|                                                                                                    | L                                                                                                    |                   | 确定                                                                 | 取消               | 应用(4    | 4) |

图 3.4 C/C++ 属性设置

更改配置之后重新编译,该程序可顺利编译通过。此时运行程序,则控制台窗口会一闪 而过,没有显示任何结果。造成这个问题的原因是 Visual Studio 不会在空项目中自动添加 运行窗口等待命令,程序运行完成后窗口自动关闭。因此,需要添加命令使窗口等待,以期 看到程序运行结果。实现方法是:首先在代码第二行加入 # include" stdlib.h",然后在主函 数最后一行添加 system("pause");,如图 3.5 所示。

18

## C语言上机开发环境介绍

| C す project1 - Microsoft Visual Studio     ア で 快速応防 (Cri+Q)     ア - □ ×     文件(6) 編集(6) 視聴(6) 視聴(6) 語動(M) 工具(7) 調査(5) 分析(N) 館口(M) 常助(H)     電景      日本     日本 |
|----------------------------------------------------------------------------------------------------|
| 文件(F) 編曲(F) 视題(V) 項目(P) 生成(B) 调試(D) 固队(M) 工具(T) 测试(S) 分析(N) 窗口(M) 帮助(H) 登录 🖸                                                                                                    |
| Corol 設 * 19 単 り - C - ト 木畑 Windows 通ば哭 * 白动 - Debug - Win32 - 胡 - 新 - 新 - 新 - 新 - 新 - 新 - 新 - 新 - 新                                                                                                    |
|                                                                                                    |
| 解決方室资源管理器 → 県 × file2.cpp file1.cpp + × ◆ 常                                                                                                    |
| ○ ○ ① ~ ≠ 司 物 ↔ ≠ - (全局范围) · ○ main() · · 第                                                                                                    |
| 授売解決方案资源管理器(Ctrl+:) の・ 日#include "stdio.h" 中部                                                                                                    |
| □ 私法方本 project1'(1 个项目)         ▲ (S) project1         □ 大学         □ 大学                                                                                                    |
|                                                                                                    |
|                                                                                                    |
| acymanysky, 正加<br>シーーーこれ方法で、原目: projecti, 配置: Debug ¥in32                                                                                                    |
| 生成成为                                                                                                    |

图 3.5 添加"窗口等待"相关代码

如果程序出现语法错误,则会导致编译失败,此时输出窗口会显示错误信息。如图 3.6 所示,printf函数少写了一个字母f,编译后输出窗口显示出错信息。此时,双击出错信息所 在行,则该行信息会高亮显示,同时编辑区会自动跳转到代码所在的行并使用箭头标记,此 外 Visual Studio 还会使用红色波浪线实时标记出错位置。根据提示的错误信息对程序进 行修改,然后重新编译程序。若错误仍然存在,则继续修改,直到没有错误为止。

| project1 - Microsoft Visual Studio                                                                                                    | マ 快速启动 (Ctrl+Q)     ・     ・     ・     ・     ・     ・     ・     ・     ・     ・     ・     ・     ・     ・     ・     ・     ・     ・     ・     ・     ・     ・     ・     ・     ・     ・     ・     ・     ・     ・     ・     ・     ・     ・     ・     ・     ・     ・     ・     ・     ・     ・     ・     ・     ・     ・     ・     ・     ・     ・     ・     ・     ・     ・     ・     ・     ・     ・     ・     ・     ・     ・     ・     ・     ・     ・     ・     ・     ・     ・     ・     ・     ・     ・     ・     ・     ・     ・     ・     ・     ・     ・     ・     ・     ・     ・     ・     ・     ・     ・     ・     ・     ・     ・     ・     ・     ・     ・     ・     ・     ・     ・     ・     ・     ・     ・     ・     ・     ・     ・     ・     ・     ・     ・     ・     ・     ・     ・     ・     ・     ・     ・     ・     ・     ・     ・     ・     ・     ・     ・     ・     ・     ・     ・     ・     ・     ・     ・     ・     ・     ・     ・     ・     ・     ・     ・     ・     ・     ・     ・     ・     ・     ・     ・     ・     ・     ・     ・     ・     ・     ・     ・     ・     ・     ・     ・     ・     ・     ・     ・     ・     ・     ・     ・     ・     ・     ・     ・     ・     ・     ・     ・     ・     ・     ・     ・     ・     ・     ・     ・     ・     ・     ・     ・     ・     ・     ・     ・     ・     ・     ・     ・     ・     ・     ・     ・     ・     ・     ・     ・     ・     ・     ・     ・     ・     ・     ・     ・     ・     ・     ・     ・     ・     ・     ・     ・     ・     ・     ・     ・     ・     ・     ・     ・     ・     ・     ・     ・     ・     ・     ・     ・     ・     ・     ・     ・     ・     ・     ・     ・     ・     ・     ・     ・     ・     ・     ・     ・     ・     ・     ・     ・     ・     ・     ・     ・     ・     ・     ・     ・     ・     ・     ・     ・     ・     ・     ・     ・     ・     ・     ・     ・     ・     ・     ・     ・     ・     ・     ・     ・     ・     ・     ・     ・     ・     ・     ・     ・     ・     ・     ・     ・     ・     ・     ・     ・     ・     ・     ・     ・     ・     ・     ・     ・     ・     ・     ・     ・     ・     ・     ・     ・     ・     ・     ・     ・     ・     ・     ・     ・     ・     ・     ・     ・     ・     ・ |
|----------------------------------------------------------------------------------------------------|----------------------------------------------------------------------------------------------------|
| 文件(F)编辑(E)视图(V)项目(P)生成(B)调试(D)团队(M)工具(T)测试(S)分                                                                                                    | 新(N) 窗口(W) 帮助(H) 登录 🎦                                                                                                    |
| 🕺 🖸 • 🗢   🎦 • 🖆 💾 🦉   🎔 • 🦿 -   🕨 本地 Windows 调试器 • 自动                                                                                                    | • Debug • Win32 •   声 📲 🐂 🎦 🦉 📕 🎙 🏹 🐙                                                                                                    |
| 解决方案资源管理器 → 및 × file1.cpp → ×                                                                                                    | <u>-</u> 8                                                                                                    |
| ○ ○ 益   つ - さ 司 物   ◇ チ - (全局范围)                                                                                                    | • ♥ main() • #                                                                                                    |
| 授索解決方案资源管理器(Ctrl+;) ア・ 日#include "stdio.h"                                                                                                    |                                                                                                    |
| 副解決方案"project1"(1 个项目)                                                                                                    |                                                                                                    |
| ▲ Star and a star a star a s | <, int n);                                                                                                    |
|                                                                                                    | 部<br>(1)                                                                                                    |
| <pre>&gt; ** file1.cpp</pre>                                                                                                    |                                                                                                    |
| ▶ ** file<br>● 浴道文<br>double y;                                                                                                    | (                                                                                                    |
| □ 11 新头标记错误所在行 int x, n;                                                                                                    | 。 <u> </u>                                                                                                    |
| scanf("%d%d",                                                                                                    | 83                                                                                                    |
| - print("y=%1f\n                                                                                                    | n", y);                                                                                                    |
| system("pause"                                                                                                    | ');                                                                                                    |
| L}                                                                                                    |                                                                                                    |
|                                                                                                    |                                                                                                    |
|                                                                                                    |                                                                                                    |
| 100 %                                                                                                    | ▼<br>▶                                                                                                    |
|                                                                                                    | - 1 X                                                                                                    |
| 错误出在第12行                                                                                                    | 错误编号: C3861                                                                                                    |
| D. filelow                                                                                                    | ectl, R                                                                                                    |
| 1) Tile1.cpp<br>1>d:\vc程序\project1\project1\F                                                                                                    | (10): warnin 196: 'scanf': This function or variable m 错误信息: "print"                                                                                                    |
| 1> c:\program files (xi<br>1>d:\vc程序\project1\project1\fi                                                                                                    | 80)(microsoft visual Andio 12.0)vc\include\stdio.h(283): 此此 找不到标识符                                                                                                    |
| ======================================                                                                                                    | 效 1 个,最新 0 个, 跳过 0 个 ==========                                                                                                    |
|                                                                                                    | · · · ·                                                                                                    |
| トレージョン      トレージョン     ・・・・・・・・・・・・・・・・・・・・・・・・・・・・・・・・・                                                                                                    | 项目生成失败                                                                                                    |
| error C3861: "print": 找不到标识符                                                                                                    | / 列1 字符1 Ins                                                                                                    |

图 3.6 编译出错